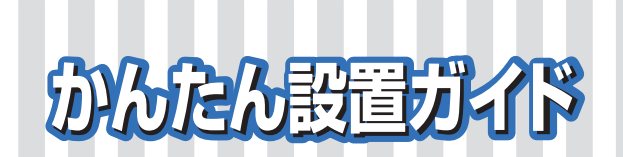

ネットワ

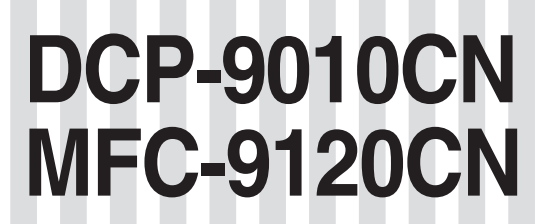

本製品をネットワークに接続してご使用になるための手順を説明しています。 必ず「かんたん設置ガイド 基本編」をお読みになり、本製品を使用可能な状態にしてから本書をお読みください。

-ク

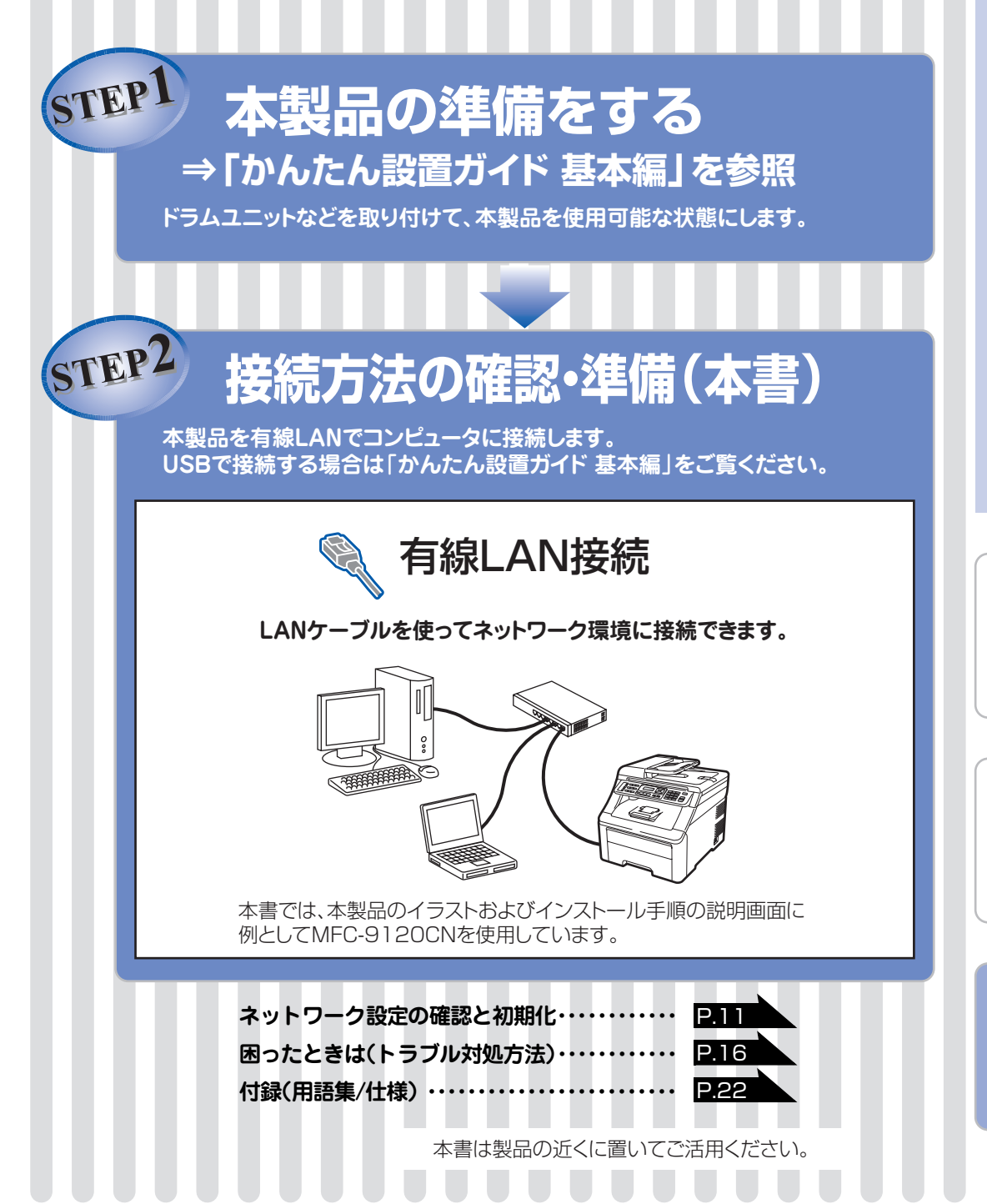

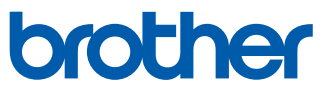

有線LAN接続

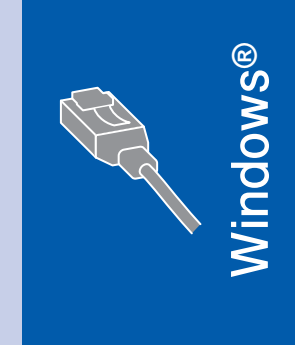

Macintosh

| 設定の確認と  |
|---------|
| ネットワーク  |
| ユーティリティ |

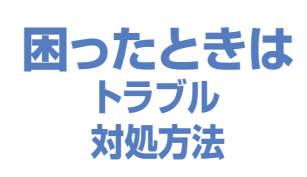

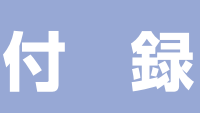

## 有線LAN接続の準備をする

## パーソナルファイアウォールやセキュリティソフトウェアをお使いの場合の注意事項

パーソナルファイアウォールやセキュリティソフトウェアのファイアウォール機能をお使いの場合は、インストールの前に、ファイアウォールを一時無効にしてください。

## 題意

ドライバのインストール終了後、ファイアウォールを有効に戻すと、ネットワークスキャンなどの一部の機能が利用できなくなります。これらの機能を使用する場合は、ファイアウォールの設定を変更してください。

## ||御-日||-

パーソナルファイアウォールやウィルス対策ソフトなどをお使いの場合、設定を変更する方法については、お使いのソフトウェアの取扱説明書、ヘルプをご覧いただくか、ソフトウェアの提供元にご相談ください。

## ネットワーク環境で複数のコンピュータから使用する場合

ADSLや光ファイバー、ケーブルテレビ(CATV)などのインターネット環境で、複数のコンピュータを使用している場合は、本製品を LAN ケーブルで接続すると、どのコンピュータからも本製品をプリンタ、スキャナとして利用することができます。

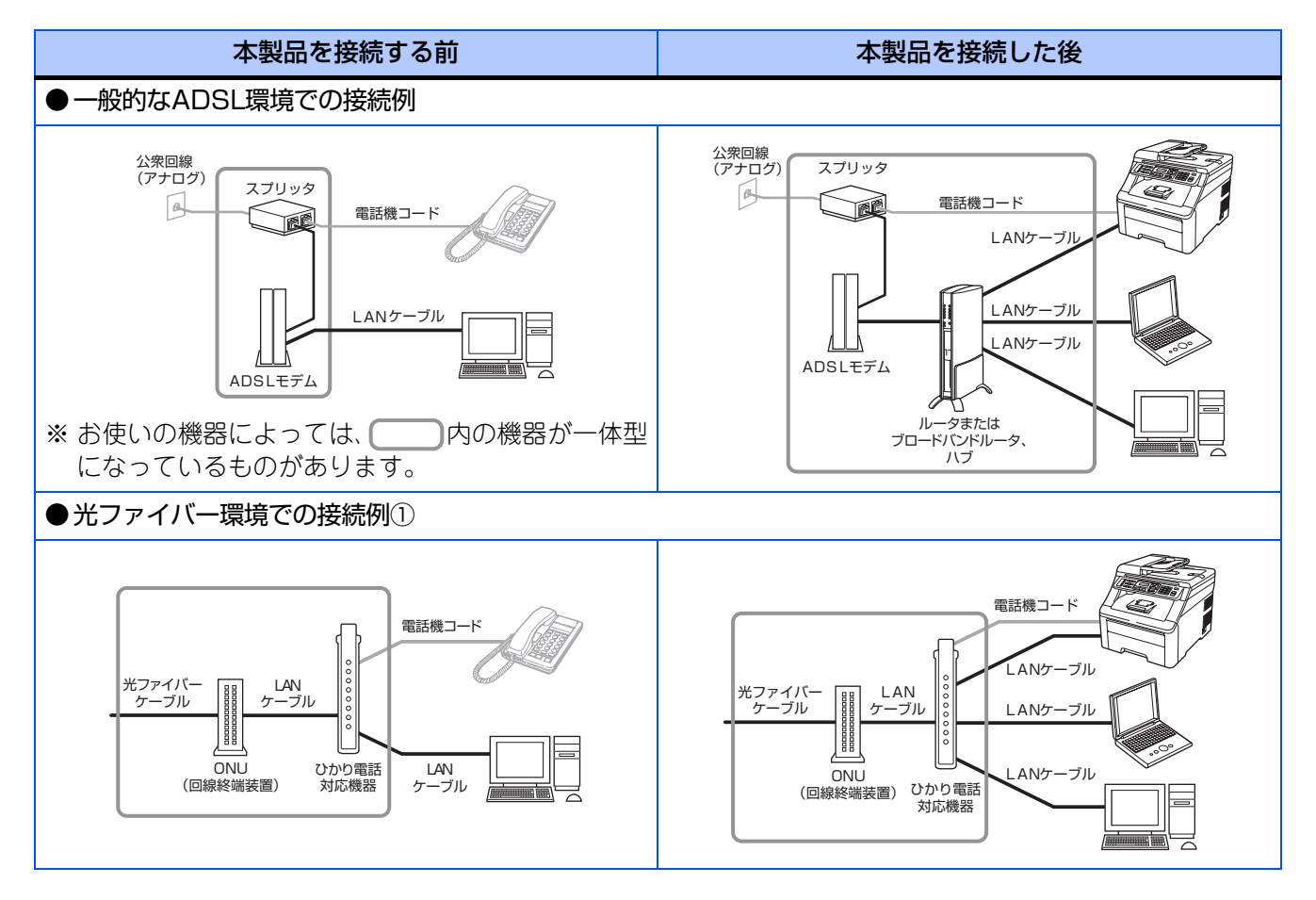

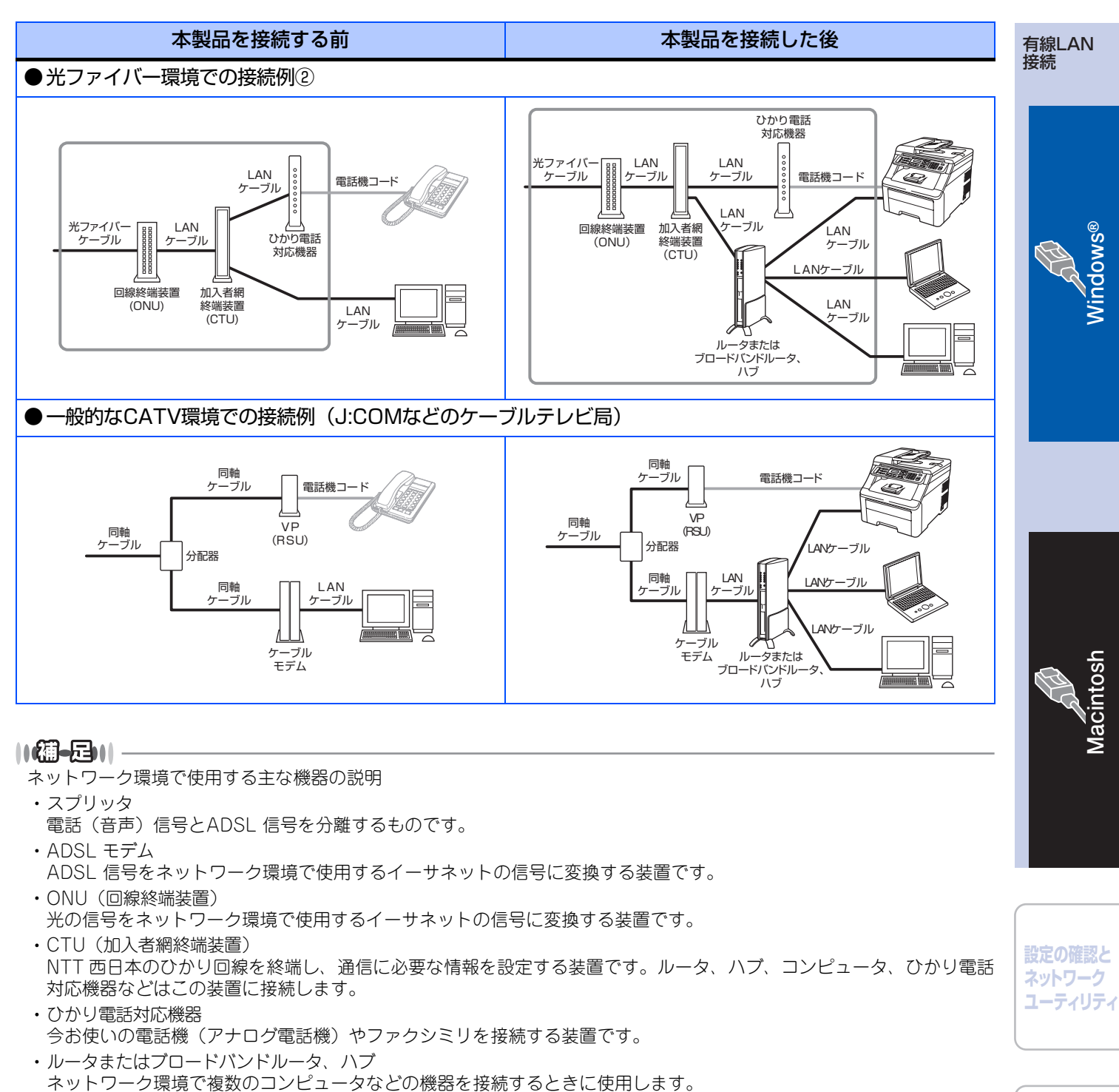

- ・VP (RSU)
  ボイスポートまたはリモートサービスユニットと呼ばれ、ケーブルテレビ局が固定電話サービスを行うための装置です。
  - ・ケーブルモデム
  - 同軸ケーブルを流れる信号をネットワーク環境で使用するイーサネットの信号に変換する装置です。
- ※ご契約されている会社やお住まいの環境により接続する機器が異なる場合があります。

付録

困ったときは

トラブル

対処方法

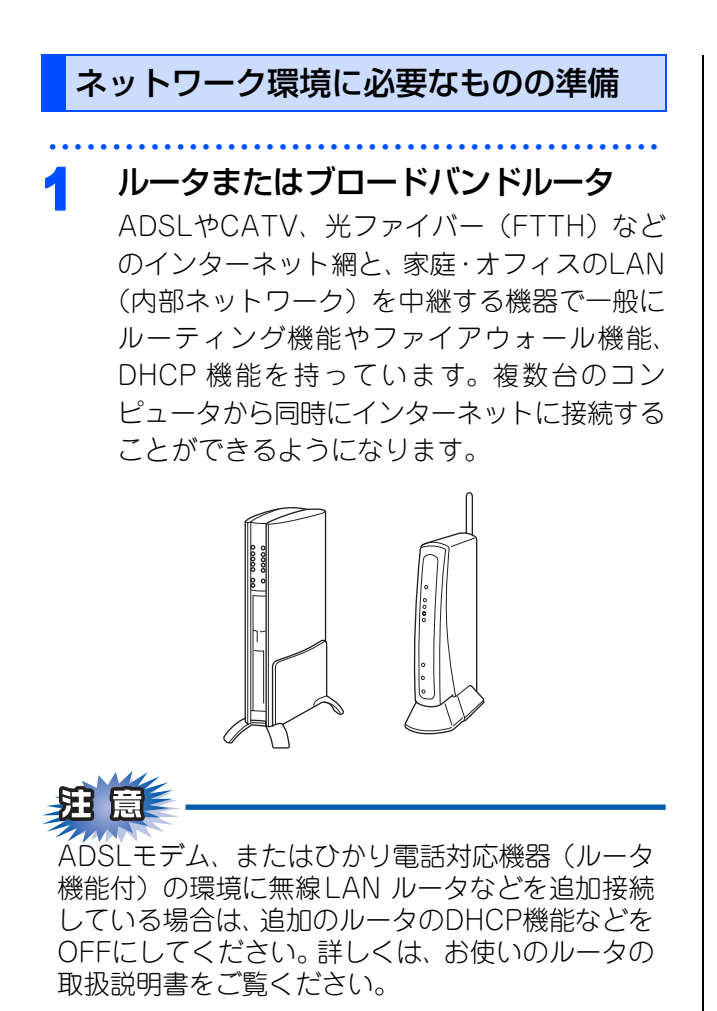

2 ハブ

3

ネットワーク回線に複数のネットワーク機器を 接続する機器です。ファイアウォール機能、 DHCP機能は持っていません。

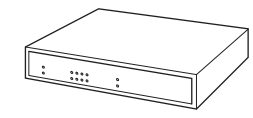

**LANケーブル** 本製品とルータまたはブロードバンドルータを 接続するのに必要です。カテゴリ5以上の 10BASE-T または 100BASE-TX ストレート

ケーブルをお使いください。

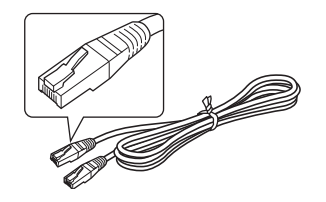

## ||御-旦||-

●LANケーブルは、同梱されていません。

- ●ルータまたはブロードバンドルータの導入・接続方法 については、お使いのルータの取扱説明書をご覧くだ さい。
- ●モデム・ONU(回線終端装置)などの機器に関する ご質問は、提供メーカーにお問い合わせください。
- ●光ファイバーをご利用の場合は、ご契約されている会 社やお住まいの環境により接続する機器が異なる場合 があります。

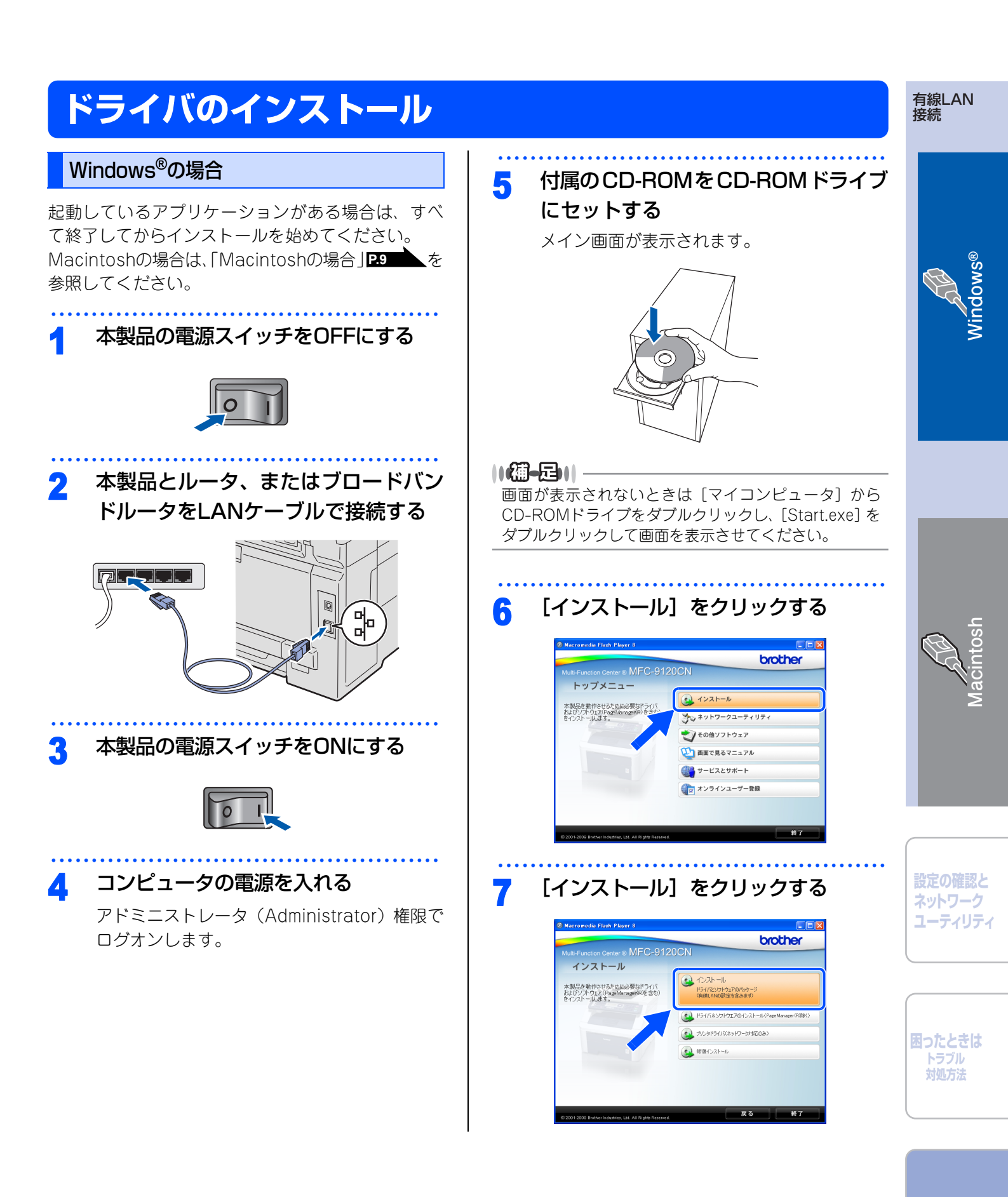

Windows Vista<sup>®</sup>で「ユーザーアカウント制 御」画面が表示されたときは、[許可]を選択 します。

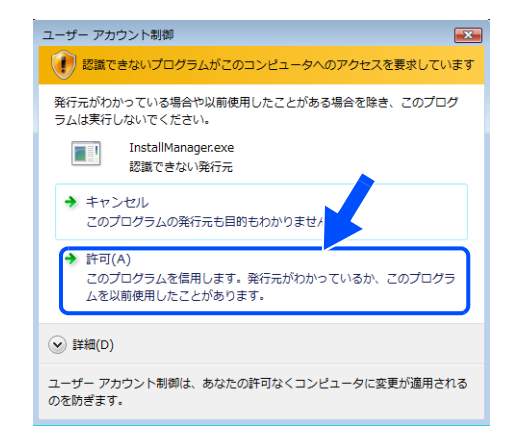

Presto! PageManagerの使用許諾
 契約の内容を確認して、[はい] をク
 リックする

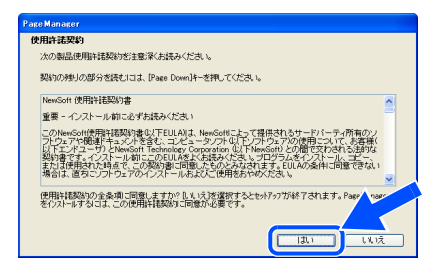

- ・画像ビューワーソフト「Presto! Page-Manager」がインストールされます。
- Presto! PageManagerのインストールが終わると、続いてドライバとソフトウェアのインストールが始まります。

9 使用許諾契約の内容を確認し、[はい] をクリックする

| Brother ドライバをソフトウェア インストール                                                                                                    |   |
|----------------------------------------------------------------------------------------------------|---|
| 使用許諾契約<br>決の製品使用時有認知的を注意3家(お読みください。                                                                                                    | 1 |
| 契約の理りの部分を読むには、[Page Down]キーを押してください。                                                                                                    |   |
| ブラザーソフトウェア エンドユーザーライセンス契約                                                                                                    |   |
| 重要!!よいお読み下さい!!                                                                                                    | - |
| このモンドローサーライセンを認いたして、「本語知道」といきがは、古書種先のがよりのがありため<br>ない感染をかけがきたくパートを読むというたいでは、キャンドウエンドとはないます。<br>等点にプラゲー工業基本を含くしいて、「第1上ないます」が構成するないです。本語などでは、古書語<br>増加した。クログイログをあり、これにはやた、タイリットにていた。したまではないでは、<br>第2個では、これには、それ、タイリーンでは、した、自然のないでは、<br>第3個では、これには、それ、タイリーンでは、した、自然のないでは、<br>第4個でない、これには、たれ、タイリーンでは、した、自然のないでは、<br>第4個でない、これには、たれ、タイリーンでは、自然のないでは、<br>第4個でない、これには、たれ、タイリーンでは、<br>第4個でない、これには、たれ、タイリーンでは、<br>第4個でない、これには、たれ、タイリーンでは、<br>第4個でない、これには、<br>第4個でない、これには、<br>第4個でないでは、<br>第4個でない、これには、<br>第4個でないでは、<br>第4個でないでは、<br>第4のでは、<br>第4ので |   |
| 使用許諾契約の全条項に同意しますか?ないた法を選択するとセットアップが終了されます。Brother ドイバル<br>フトウェアをインストルするには、この使用許諾契約に同意が必要です。                                                                                                    |   |
|                                                                                                    |   |

**10** [有線LAN接続(イーサネット)] を選 択し、[次へ] をクリックする

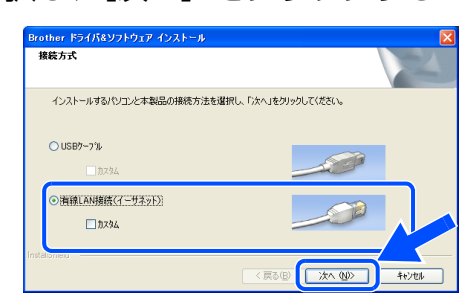

市販のセキュリティソフトでパーソナルファイ アウォール機能が有効に設定されていると、イ ンストール中にセキュリティの許可を促す画面 が表示されることがあります。この場合は許可 をしてください。

Windows<sup>®</sup> XP SP2 以降 /XP Professional x64 Edition/Windows Vista<sup>®</sup> をお使いの方で、以下のスク リーンが表示されたら、[ファイア ウォールの設定を本製品と通信を行え るように変更し、インストールを続行 します]を選択し、[次へ] をクリック する

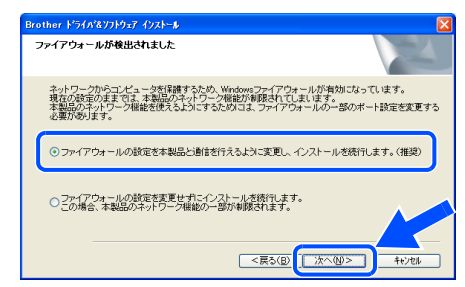

パーソナルファイアウォールやウィルス対策ソフトのファイアウォール機能を使用している方は、以下のネットワークポートを追加してください。追加方法については、お使いのファイアウォールソフトの取扱説明書をご覧ください。

- ・ネットワークスキャン:UDPポート 54925 ・ネットワークPCファクス受信
- (MFC-9120CNのみ): UDPポート 54926 ・これらを追加してもネットワーク接続の問題
- が解決しない場合: UDPポート 137

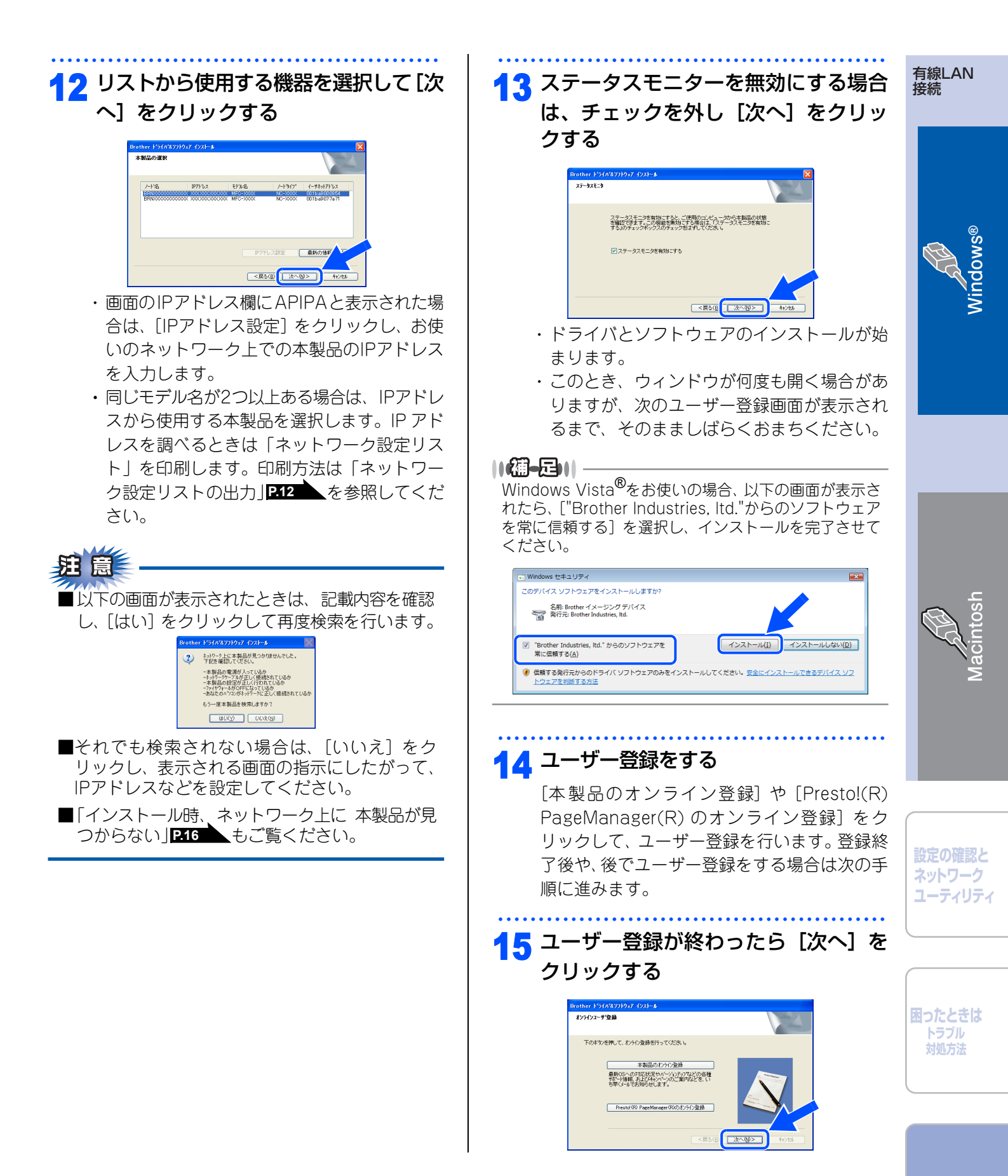

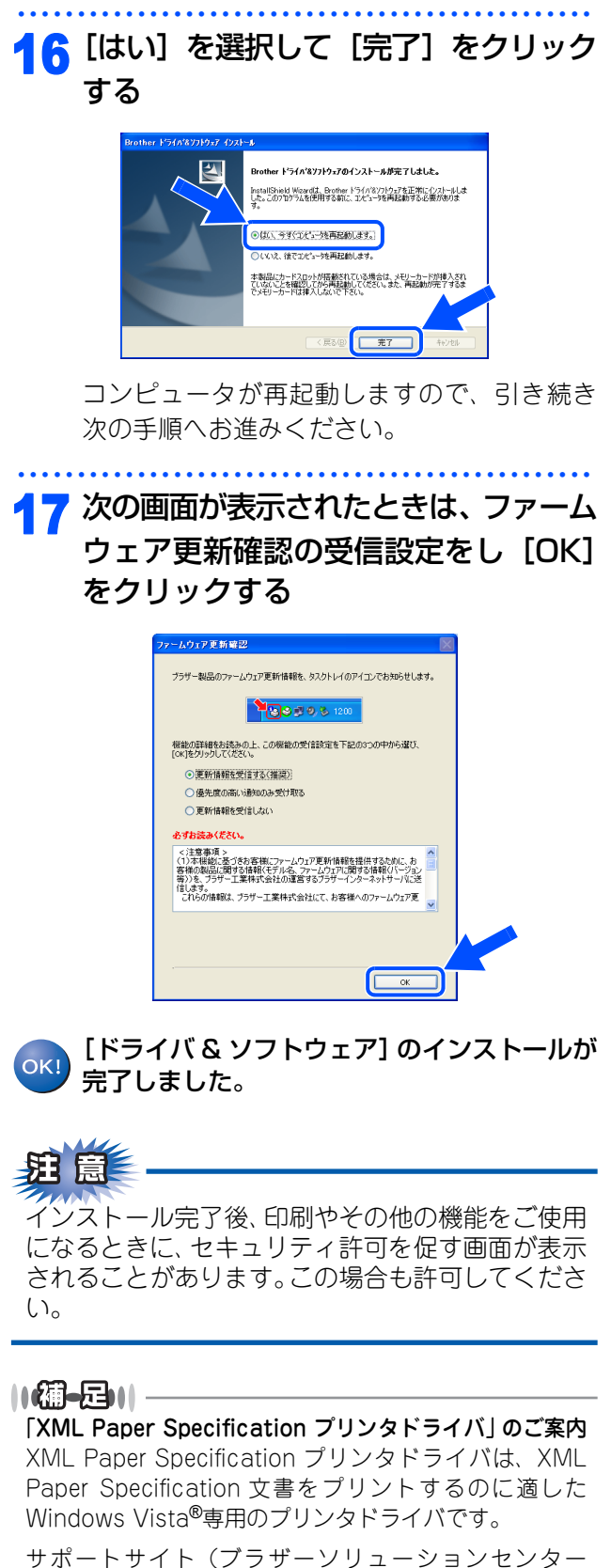

サポートサイト(ブラザーソリューションセンター (http://solutions.brother.co.jp/))からダウンロード できます。

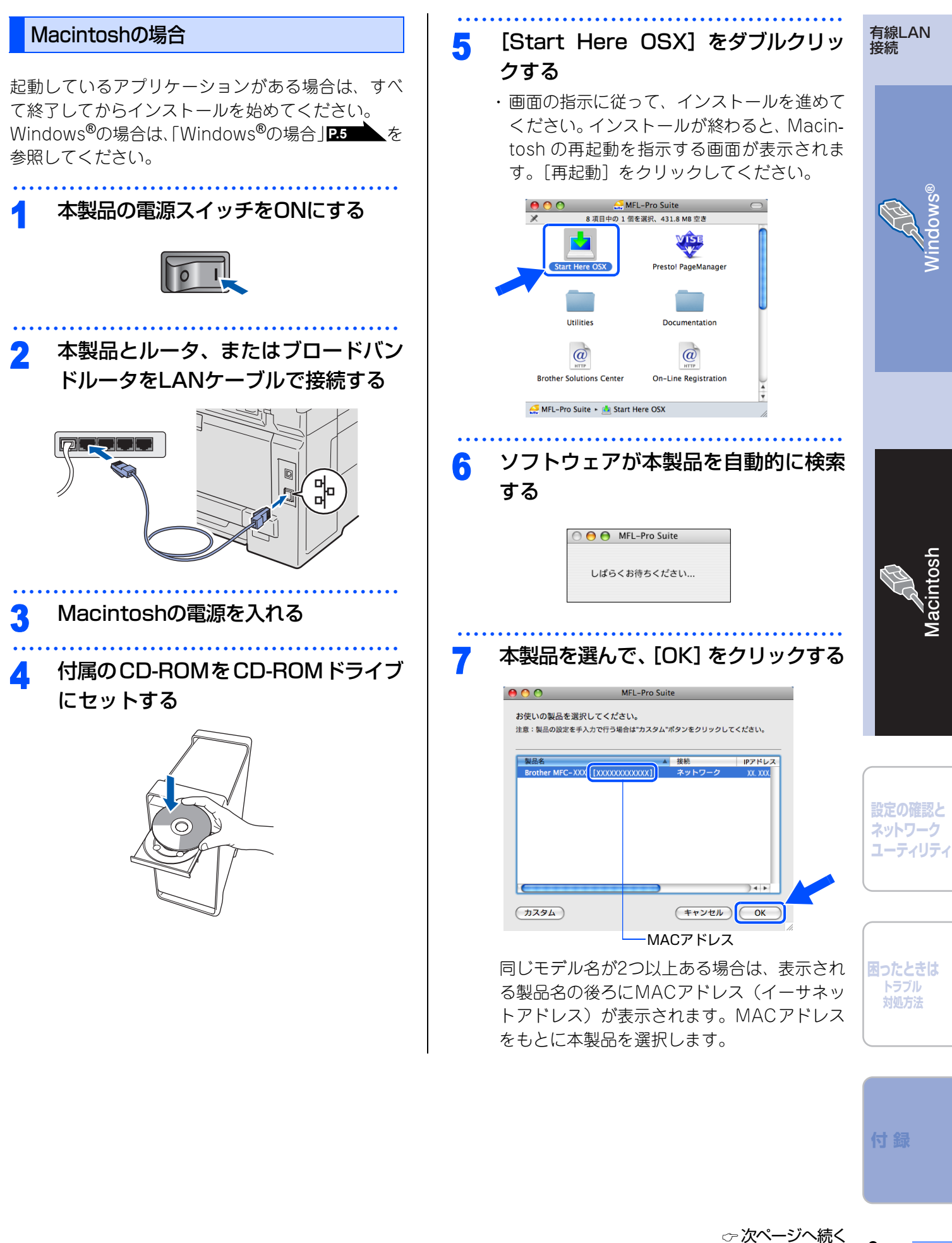

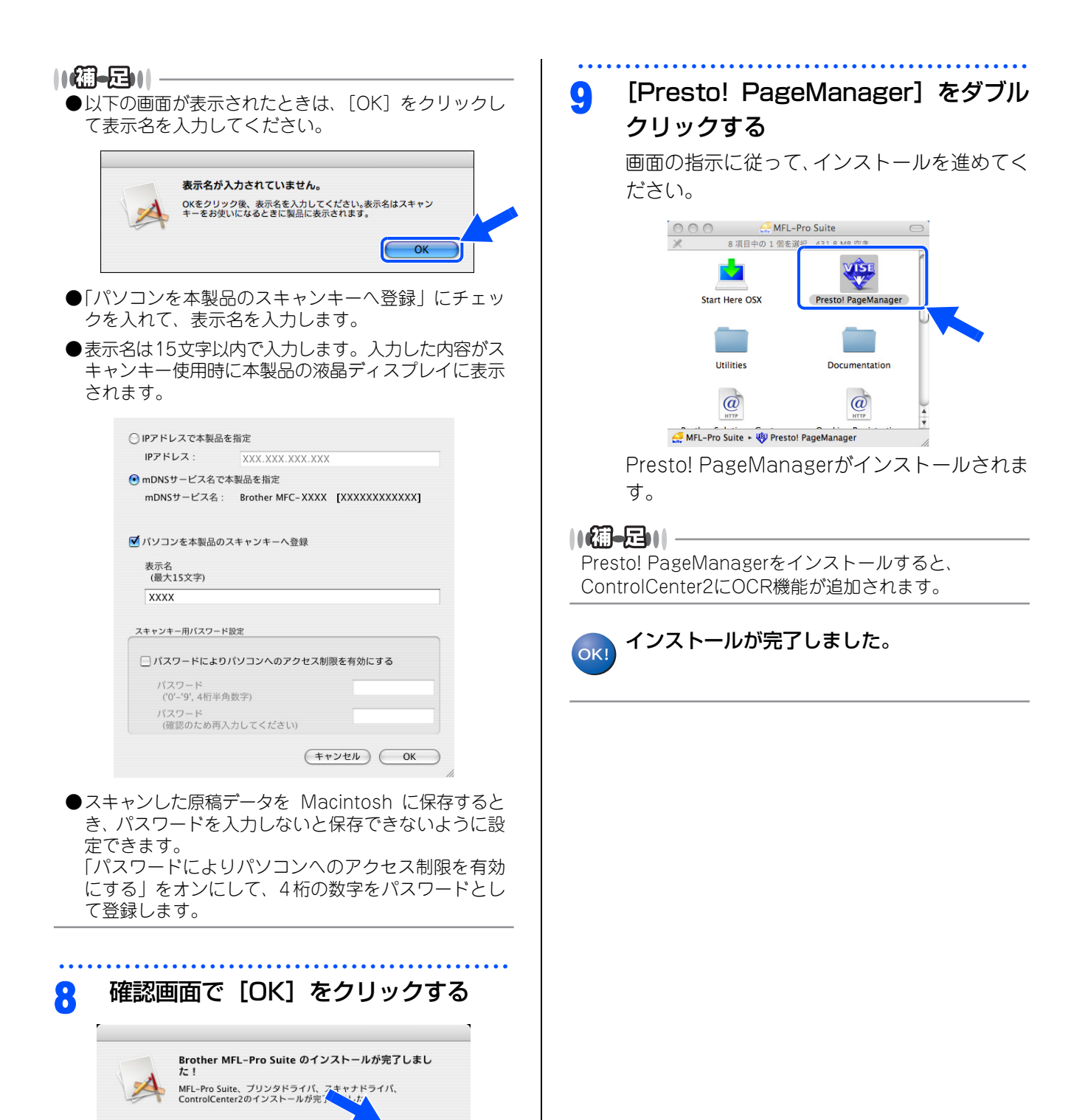

OK

## ネットワーク設定の確認と初期化

## ウェブブラウザで管理する

本製品をネットワーク接続で使用している場合、本 製品に内蔵されているHTTPサーバを使用して、ウェ プブラウザから設定を確認、変更することができます。

## ||-御-戸||-

- ●お買い上げ時はユーザー名は「admin」、パスワード は「access」に設定されています。
- ●ウェブブラウザで管理を行うためには、本製品のIPア ドレスを確認する必要があります。IPアドレスの確認 方法は、ネットワーク設定リストを印刷する[212]、 または「◯」画面で見るマニュアル(HTML形式)」を 参照してください。
- ●対応しているウェブブラウザは次のとおりです。 Windows<sup>®</sup>の場合 Microsoft<sup>®</sup> Internet Explorer<sup>®</sup> 6.0以降(JavaScript 有効・Cookie有効) Mozilla Firefox1.0以降(JavaScript有効・Cookie 有効) Macintoshの場合 Safari1.3以降

## ウェブブラウザを起動する

## アドレス入力欄にhttp://XXXXXを 入力する

- XXXXXは本製品のIPアドレスです。
- IPアドレスは、「ネットワーク設定リスト」で 確認できます。印刷方法は、「ネットワーク設定 リストの出力」P.12

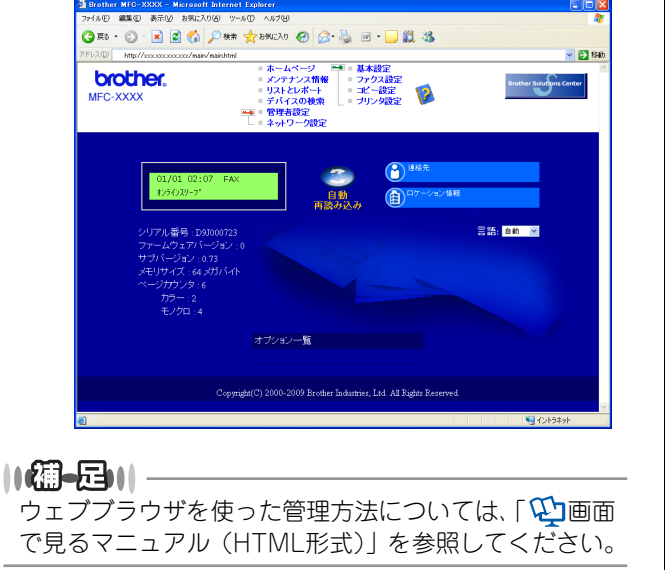

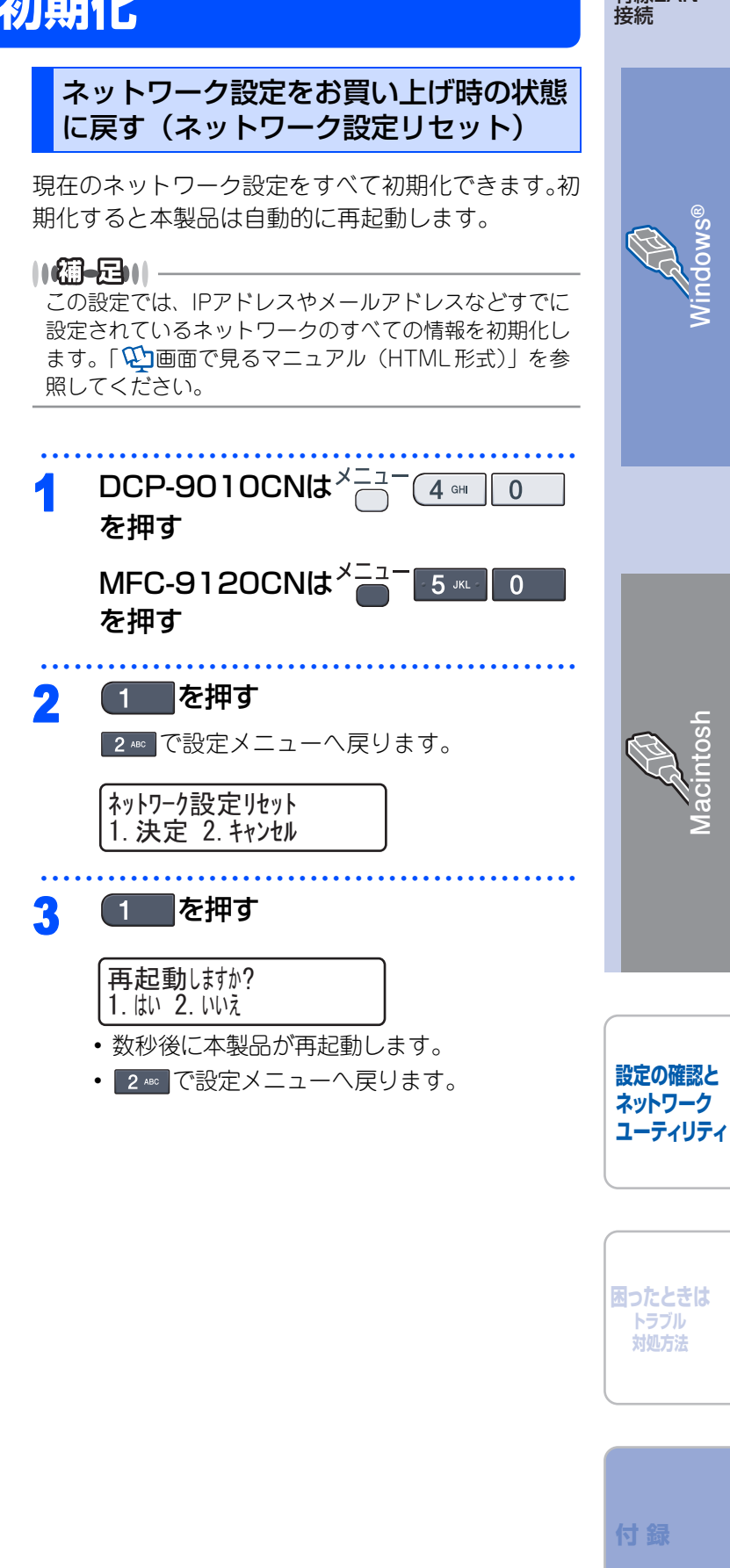

有線LAN

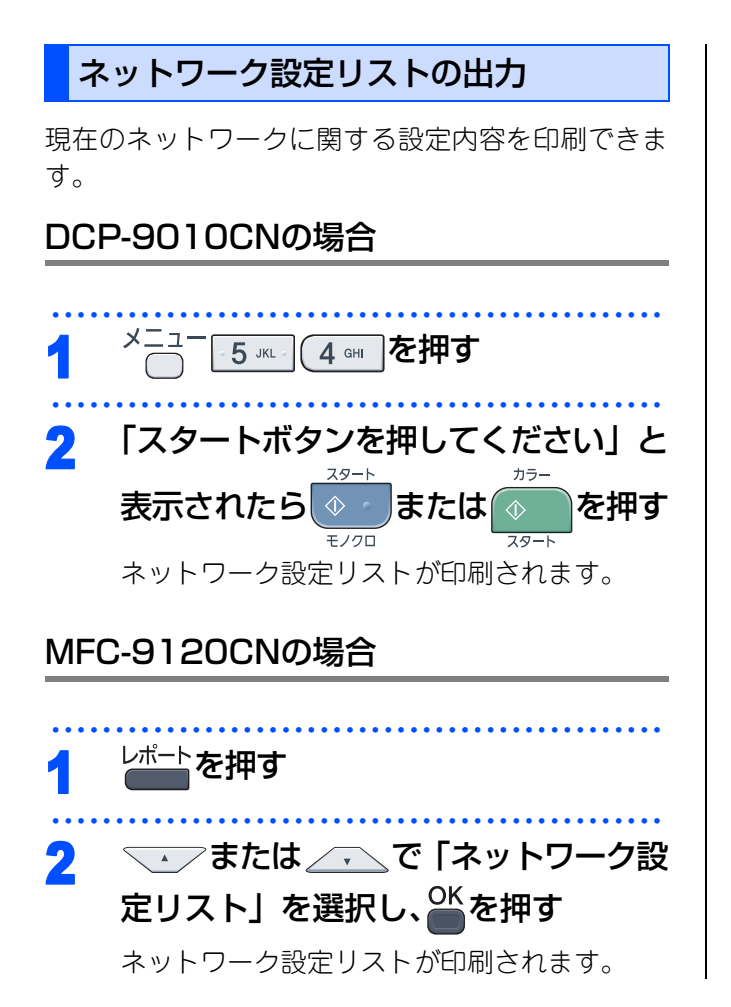

## ネットワークユーティリティ

BRAdmin Lightは、ネットワークに接続されたブラザー製品を設定するユーティリティソフトです。 ネットワーク上のブラザー製品の検索やステータス表示、IPアドレスなどのネットワークの基本設定が行えます。 Mac OS Xを使用している場合は、ドライバをインストールするとBRAdmin Lightも同時にインストールされ ます。

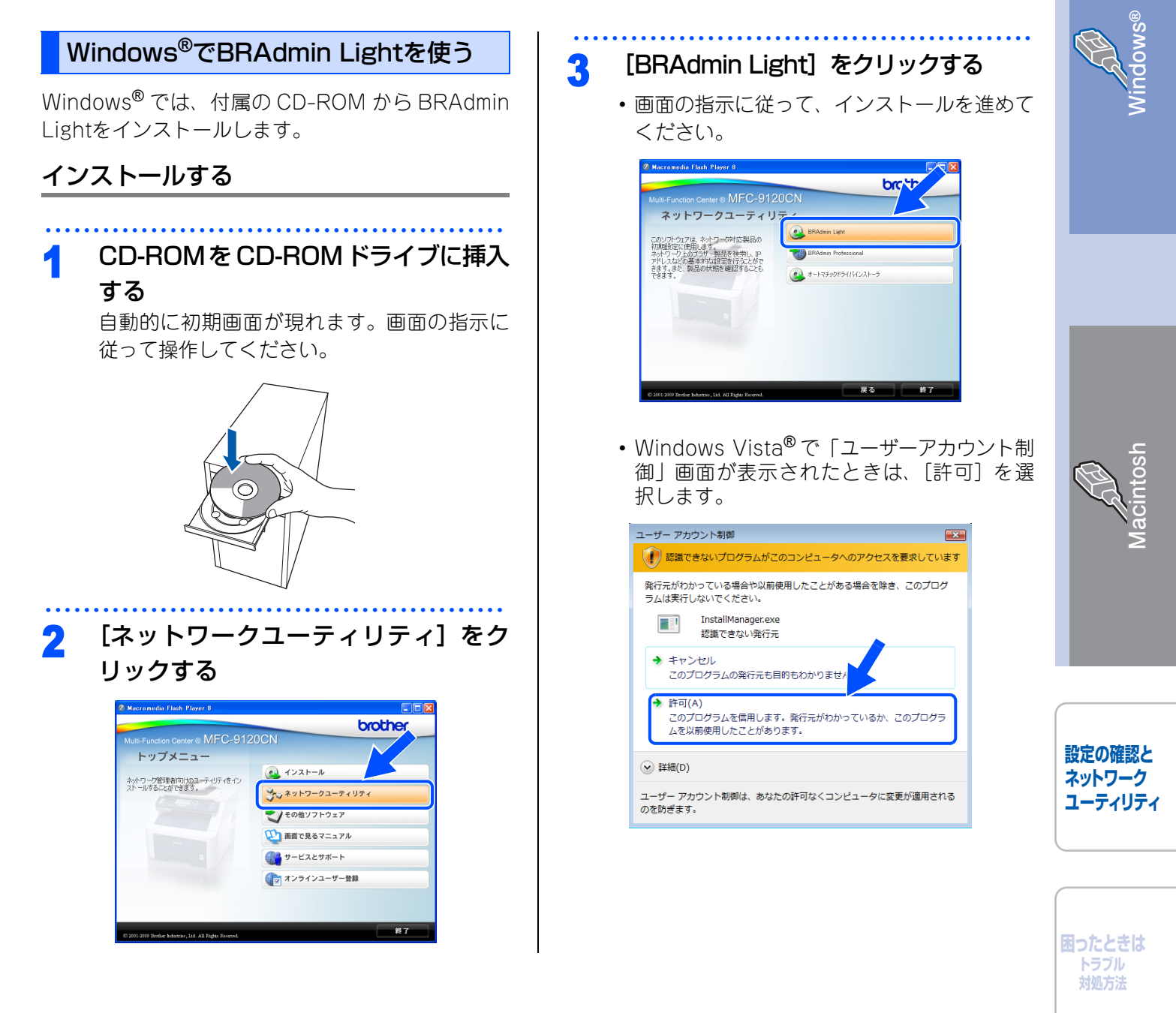

有線LAN 接続 BRAdmin Lightでネットワークの設定をする 3 [ネットワーク] タブを選択し、[IP 取 得方法]、[IPアドレス]、[サブネット [スタート] メニューから [すべてのプ 1 マスク]、[ゲートウェイ]を設定する ログラム (プログラム)] – [Brother] TCP/IPアドレス設定 - [BRAdmin Light] - [BRAdmin ネットワーク Light] を選ぶ O AUTO ● STATIC BRAdmin Lightが起動し、新しいデバイスを O DHOP ○ RARP 自動的に検索します。 O BOOTP 設定する機器をダブルクリックして選 IPアドレスの 2 \*\*\* サブネットマスク(<u>S</u>) XXXXXXXXXXXX ßĭ ゲートウェイ(の) 。 BRAdmin Light ファイルビーデバイスロン コントロールの ヘルプ化 OK キャンセル ヘルブ 🚳 tén 🏠 III 🚱 🏙 1-1-1-2 IPアドレス デバイスステータス 機種名 多00-80-7748-29: 未設定 ノードタイプ [OK] をクリックする Δ ネットワークの設定が本製品に保存されます。 沮 意 Windows<sup>®</sup>で「インターネット接続ファイアウォー ル」が有効に設定されている場合は、BRAdmin Lightの自動検索機能を利用できません。利用する デバイス数:1 (未設定デバイス数: 場合は、ファイアウォールの機能を無効にしてく パスワードの入力画面が表示されたときは、パ ださい。詳しくは、「セキュリティソフトウェアに スワードを入力して [OK] をクリックします。 ついて | P.18 を参照してください。 パスワード デバイスのパスワードを入力してください。 OK(<u>O</u>) ||(御-足)|| -キャンセル(C) BRAdmin Light を使ってネットワークを設定する方法 については、「��」画面で見るマニュアル(HTML形式)」 を参照してください。 ||御-旦|| ●お買い上げ時のパスワードは「access」に設定され ています。 パスワードは BRAdmin Light で変更することができ ます。

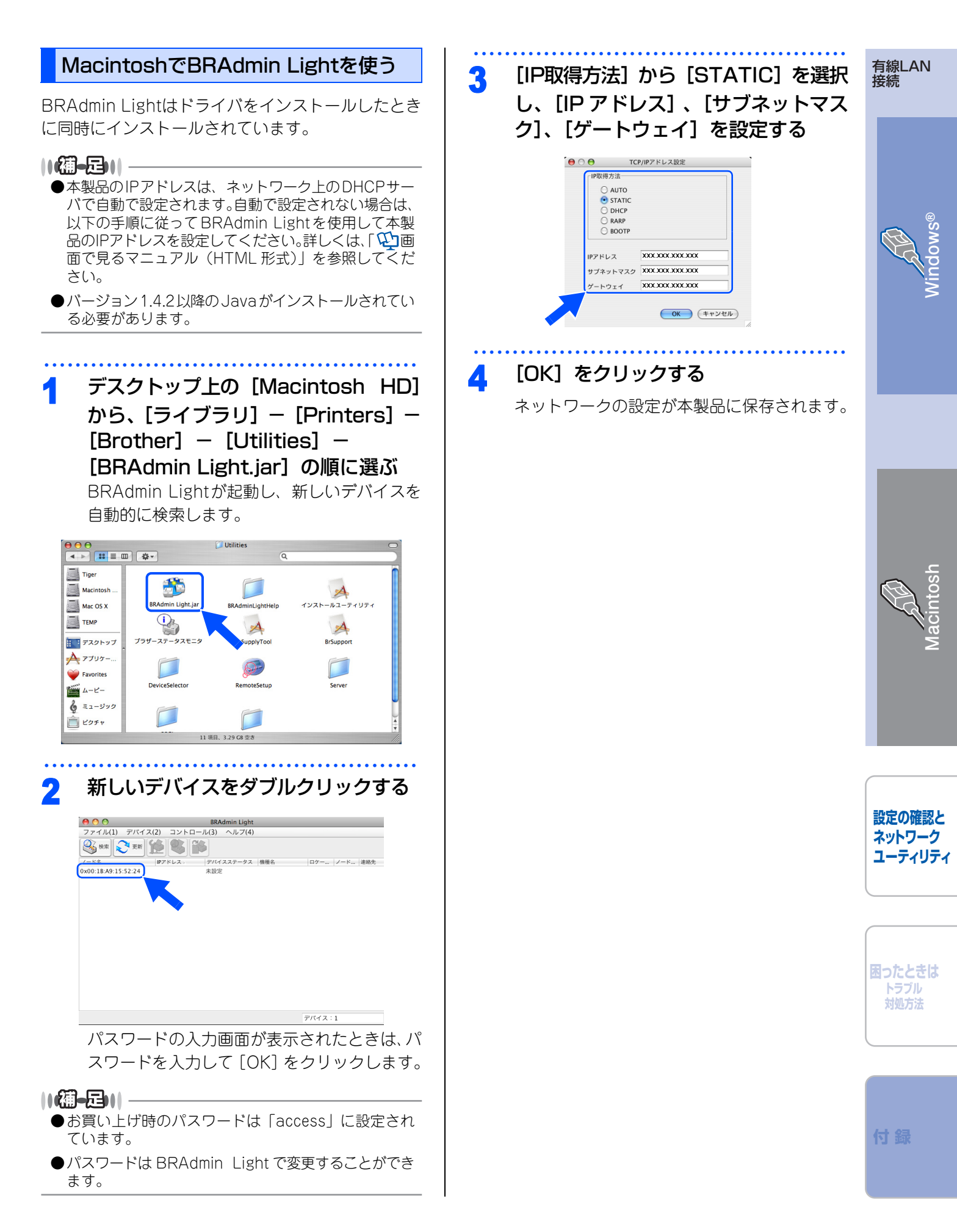

## 困ったときは(トラブル対処方法)

ネットワークに関するトラブルが発生したときの対応方法について説明しています。 該当する問題のページをご覧ください。

インストール時、ネットワーク上に本製品が見つからない P.16 印刷/スキャンできない P.16

## ネットワークを確認するには

ネットワーク機器に問題がないか調べるには P.17 セキュリティソフトウェアについて P.18 ネットワークの設定がうまくいかないときは P.18

インストール時、ネットワーク上に 本製品が見つからない

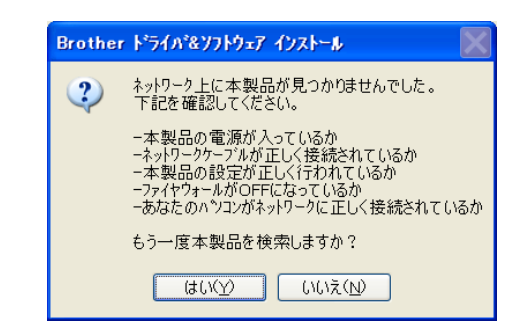

以下を確認してください。

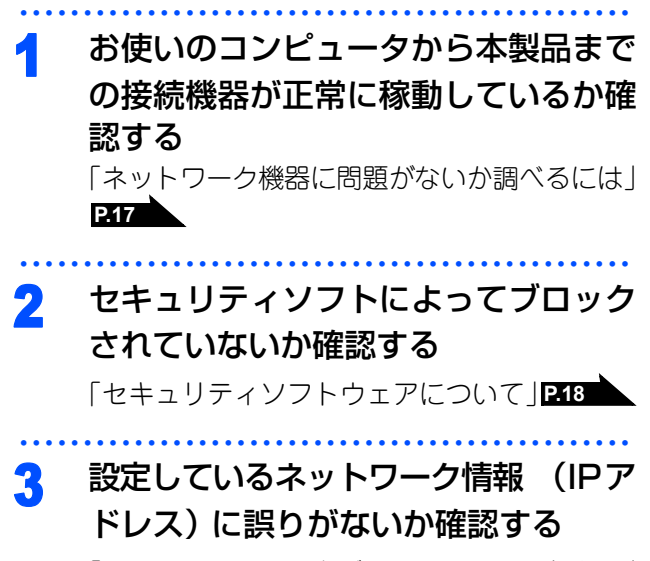

「ネットワークの設定がうまくいかないときは」 P.18

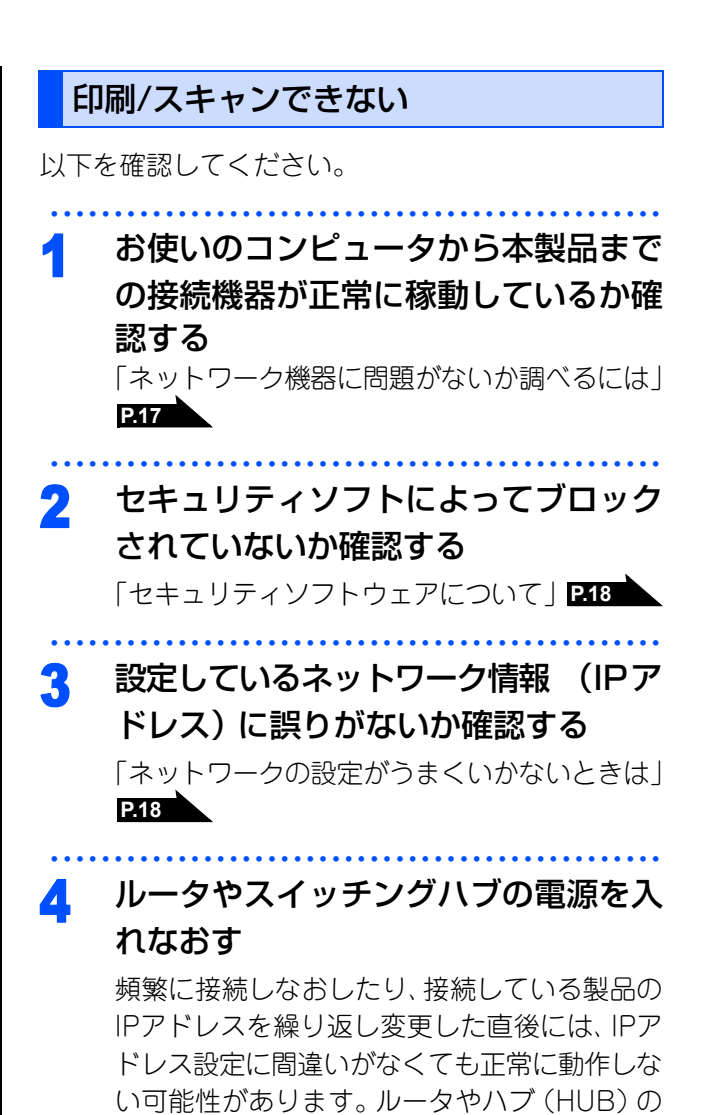

電源を入れなおしてください。

## 有線LAN 接続

お使いのコンピュータから本製品までの接続機器が 正常に稼動しているか、以下を確認してください。

には

•本製品の電源は入っていますか? 電源を入れて、印刷できる状態であることを確認 します。エラーが出ている場合は、ユーザーズガ イド 基本編の「こんなときは」を参照してエラー を解除してください。

ネットワーク機器に問題がないか調べる

- ・ハブ(HUB)またはルータなどのLAN ポートにコン ピュータと本製品が正しく接続されていますか?
  - 接続されていない場合は正しく接続しなおしてく ださい。
  - ストレートケーブル以外は使用しないでください。
  - 他のケーブルで接続しなおしてください。
- ・ルータ / ハブ(HUB)のリンクランプが点灯 / 点滅 していますか?

一般的に、ルータ/ハブ(HUB)には接続状態を示 すリンクランプがあり、点灯/点滅で接続状態を確 認できます。

点灯/点滅していない場合には

- ・ほかのLAN ポートに接続しなおす
- ・ほかのLAN ケーブルに差し換える
- ことで改善されるかお試しください。
- それでも点灯/点滅しない場合は、ハブ(HUB)ま たは、ルータのメーカーにご相談ください。

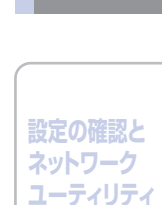

困ったときは トラブル 対処方法

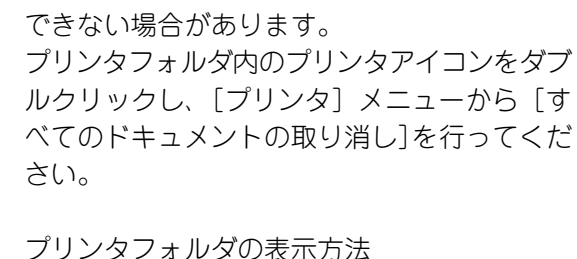

印刷に失敗した古いデータが残っていると印刷

古い印刷ジョブを削除する

<Windows Vista<sup>®</sup>> [スタート] - [コントロールパネル] - [ハー ドウェアとサウンド] - [プリンタ] の順にク リックします。 <Windows<sup>®</sup> XP>

「スタート] - [コントロールパネル] - [プ リンタとその他のハードウェア] - [プリンタ とFAX] の順にクリックします。 <Windows<sup>®</sup> 2000>

[スタート] - [設定] - [プリンタ] の順に クリックします。

||(編-足)||-

5

●問題が解決できなかった場合は、一度ドライバとソフト ウェアをアンインストールして、かんたん設置ガイド に従って再度インストールすることをおすすめします。

### ●アンインストール方法(Windows<sup>®</sup>の場合)

[スタート] メニューから、[すべてのプログラム(プ ログラム)] - [Brother] - [MFC-9120CN] (ま たは [DCP-9010CN]) を選び、[アンインストール] をクリックします。画面の指示に従ってください。

## セキュリティソフトウェアについて

### インストール

市販のセキュリティソフトでパーソナルファイア ウォール機能が有効に設定されていると、インストー ル中にセキュリティの許可を促す画面が表示される ことがあります。この場合は許可をしてください。

## **莊** 簋

セキュリティ許可を促す画面で、拒否をするとイン ストールが完了できないことがあります。この場合 は、一時的にセキュリティソフトを停止し、ドライ バのインストールをやり直してください。

## 印刷やその他の機能をご利用になるとき

インストール完了後、印刷やその他の機能をご使用 になるときに、セキュリティ許可を促す画面が表示 されることがあります。この場合も許可してください。 拒否をした場合、セキュリティの解除方法について は、お使いのセキュリティソフトの取扱説明書をご 確認いただくか、またはセキュリティソフト提供元 にお問い合わせください。

## 本機のネットワーク機能をご利用になるとき

以下の機能をご利用いただく場合は、セキュリティンフトのファイアウォール設定を行う必要があります。

- ・ネットワークスキャン
- ネットワークPCファクス受信 (MFC-9120CNのみ)

それぞれのセキュリティソフトの設定で、下記のポー ト番号を追加してください。

ポート番号の追加方法は、お使いのセキュリティソ フトの取扱説明書をご確認いただくか、またはセキュ リティソフト提供元にお問い合わせください。

| 機能                                        | 名称 <sup>※</sup>            | ポート番号 | プロトコル<br>(TCP/UDP) |
|-------------------------------------------|----------------------------|-------|--------------------|
| ネットワーク<br>スキャン                            | 例)<br>Brother<br>NetScan   | 54925 | UDP                |
| ネットワーク PC<br>ファクス受信<br>(MFC-9120CN<br>のみ) | 例)<br>Brother<br>PC-FAX RX | 54926 | UDP                |

※名称は任意です。

## ネットワークの設定がうまくいかないと きは

設定しているネットワーク情報(IP アドレスおよび サブネットマスク)に誤りがないかどうかを確認し ます。

お使いのコンピュータと本製品の IP アドレスおよび サブネットマスクを以下の手順で確認します。

## 1.コンピュータのネットワーク情報を調べる

### Windows<sup>®</sup>の場合

- 【スタート】メニューから【プログラム】- 【アクセサリ】を選び、【コマンドプロンプト】をクリックする
- 2 「ipconfig」と入力し、Enterキーを押 す

## 3 「IP Address (IPアドレス)」と 「Subnet Mask (サブネットマスク)」 の行を確認し、値を記入する

例) 画面はWindows<sup>®</sup> XPです。 Windows Vista<sup>®</sup>の場合は、IPv4 Address、 IPv6 Addressの両方が表示されます。

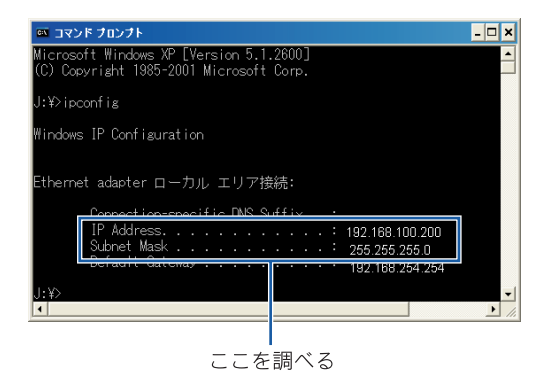

## (A) コンピュータ側記入欄

| IP Address<br>(IPアドレス)    |  |  |
|---------------------------|--|--|
| Subnet Mask<br>(サブネットマスク) |  |  |

| 4   | 「Subnet Mask(サブネットマスク)」<br>の値を確認する                           |                |              |             |                     | Mac OS X 10.5.xの場合<br>1 画面左上の [アップルマーク] をクリッ                                                                                                    |                    |  |  |
|-----|--------------------------------------------------------------|----------------|--------------|-------------|---------------------|----------------------------------------------------------------------------------------------------|--------------------|--|--|
|     | Subnet Mask<br>(サブネットマスク)                                    | 255.           | 255.         | 255.        | 0                   | ン9 る                                                                                                    |                    |  |  |
|     | 上記のように「255.255.255.0」であること<br>を確認してください。                     |                |              |             | あること                | 2 [シスノム環境設定] - [ネットワーン<br>をクリックする                                                                                                    |                    |  |  |
|     | 255.255.255<br>ク管理者にお履                                       | 5.0」以う<br>問い合わ | トの場合<br>せくださ | さい。         | -עיאע               | 3 [詳細] - [TCP/IP] をクリックする                                                                                                    | <b>&gt;</b>        |  |  |
| 5   | 「exit」と入<br>終了する                                             | 力し、            | Enter        | キーを         | 押して                 | 4 「IPv4アドレス(IPアドレス)」と「<br>ブネットマスク」を確認し、値を記<br>する                                                                                                    | サ<br>入             |  |  |
| Mac | OS X 10.3.9~                                                 | -10.4.x        | の場合          |             |                     | IP Address<br>(IPアドレス)                                                                                                    |                    |  |  |
| 1   | 画面左上の<br>クする                                                 | レッフ            | ッルマー         | -ク] を       | クリッ                 | Subnet Mask<br>(サブネットマスク)      .      .      .      .      .      .      .      .      .      .      .      .      .      .      .      .      .      .      .      .      .      .      .      .      .      .      .      .      .      .      .      .      .      .      .      .      .      .      .      .      .      .      .      .      .      .      .      .      .      .      .      .      .      .      .      .      .      .      .      .      .      .      .      .      .      .      .      .      .      .      .      .      .      .      .      .      .      .      .      .      .      .      .      .      .      .      .      .      .      .      .      .      .      .      .      .      .      .      .      .      .      .      .      .      . |                    |  |  |
| 2   | [システム環境設定]-[ネットワーク]<br>をクリックする                               |                |              |             | フーク]                | 5<br>「Subnet Mask(サブネットマスク<br>の値を確認する                                                                                                    |                    |  |  |
| 3   | [設定] - [TCP/IP] をクリックする                                      |                |              |             |                     | Subnet Mask<br>(サブネットマスク) 255. 255. 255.                                                                                                    | 0                  |  |  |
| 4   | 「IP アドレス」と「サブネットマスク」<br>を確認し、値を記入する<br>ネットワーク設定画面で「毛入力」に設定して |                |              |             | <b>マスク」</b><br>没定して | 上記のように「255.255.255.0」であるこ<br>を確認してください。<br>「255.255.255.0」以外の場合は、ネットワ                                                                                                    |                    |  |  |
|     | いない場合は、                                                      | 表示さ            | れないこ         | ことがあ        | ります。                | ク管理者にお問い合わせください。                                                                                                    |                    |  |  |
|     | (IPアドレス)<br>Subnet Mask<br>(サブネットマスク)                        | · ·            |              |             |                     |                                                                                                    | 設定の<br>ネット!        |  |  |
| 5   | 「Subnet M<br>の値を確認す                                          | lask(<br>する    | サブネ          | ットマ         | スク)」                |                                                                                                    |                    |  |  |
|     | Subnet Mask<br>(サブネットマスク)                                    | 255.           | 255.         | 255.        | 0                   |                                                                                                    | 困ったと<br>トラブ<br>対処方 |  |  |
|     | 上記のように<br>を確認してく†                                            | 「255.2<br>ださい。 | 55.255       | .0」でま       | あること                |                                                                                                    |                    |  |  |
|     | 「255.255.255<br>ク管理者にお                                       | 5.0」以多問い合わ     | ▶の場合<br>せくださ | は、ネッ<br>さい。 | ットワー                |                                                                                                    | 付録                 |  |  |

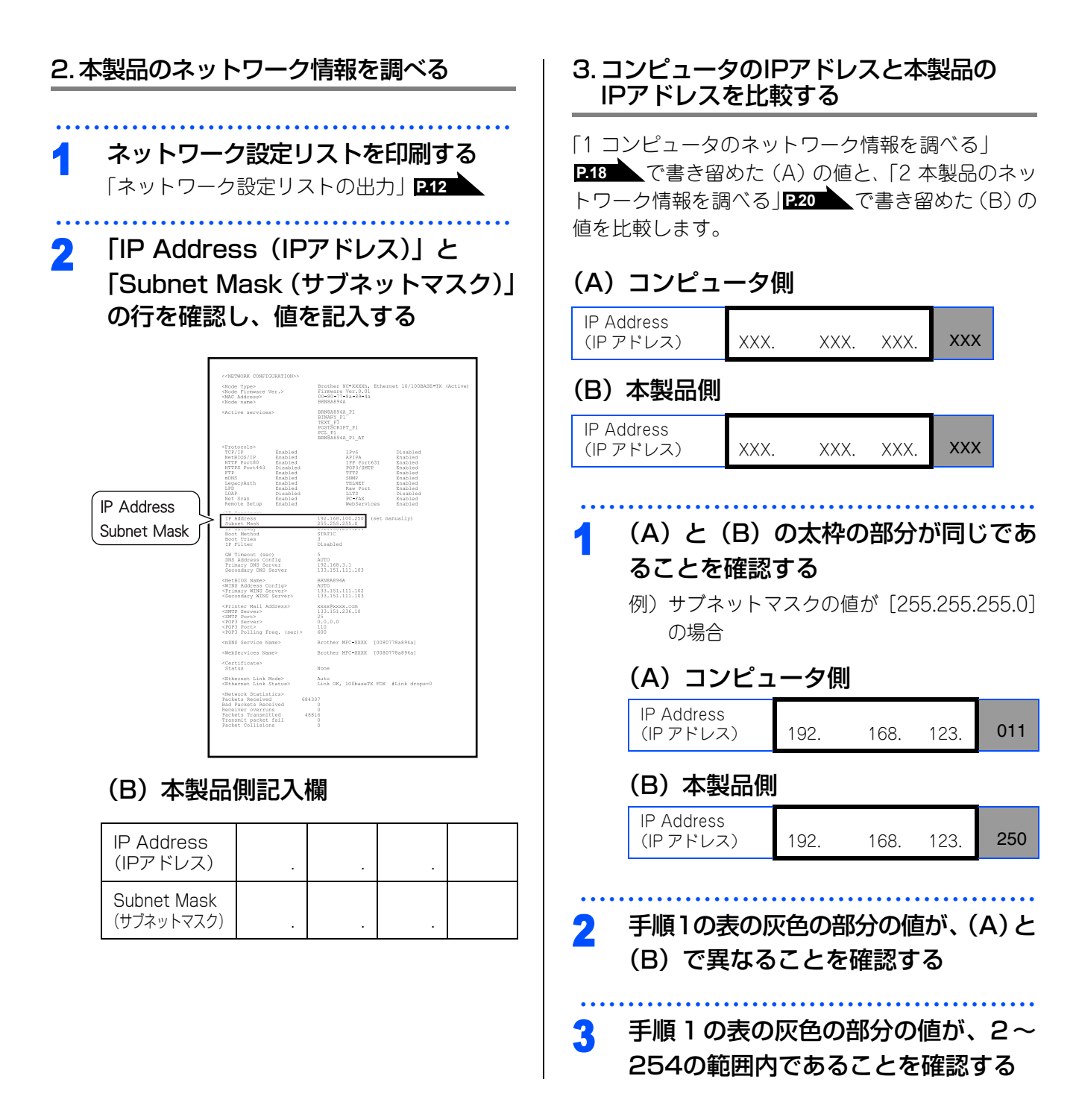

## 4. 本製品のIPアドレス取得方法を確認する

「2本製品のネットワーク情報を調べる」 足20 で印 刷したネットワーク設定リストの、「Boot Method」 の項目を確認します。

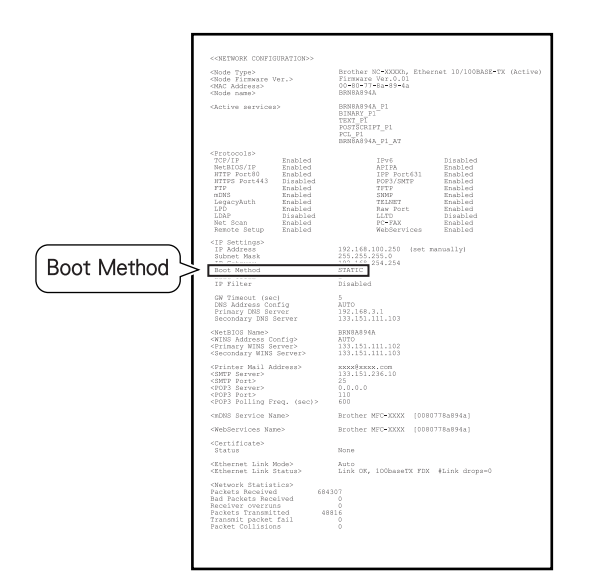

- 「Boot Method」が「AUTO」の場合 本製品をコンピュータと同じルータやハブに接続 し、本製品の電源を入れなおしてください。それ でも改善されない場合は、以下の『「Boot Method」 が「STATIC」の場合』を参照して手動で設定して ください。
- 「Boot Method」が「STATIC」の場合 本製品のIPアドレスを以下のように設定してくだ さい。

| IP Address<br>(IP アドレス) | XXX. | XXX. | XXX. | xxx |
|-------------------------|------|------|------|-----|
|-------------------------|------|------|------|-----|

### 太枠内

「1 コンピュータのネットワーク情報を調べる」 P.18 の(A)と同じ値を設定してください。 上記表の灰色の部分

ネットワークに参加しているすべてのコンピュー タと異なる、2~254の値を設定してください。 この場合、他の機器と同じ IP アドレスにならない ように、200~250の範囲内で IP アドレスを選択 することをおすすめします。(例えば、本製品の IP アドレス を 192.168.123.250 に割り当てます。) 詳しくは、お使いのルータの取扱説明書をご確認 いただくか、またはルータ提供元にお問い合わせ ください。

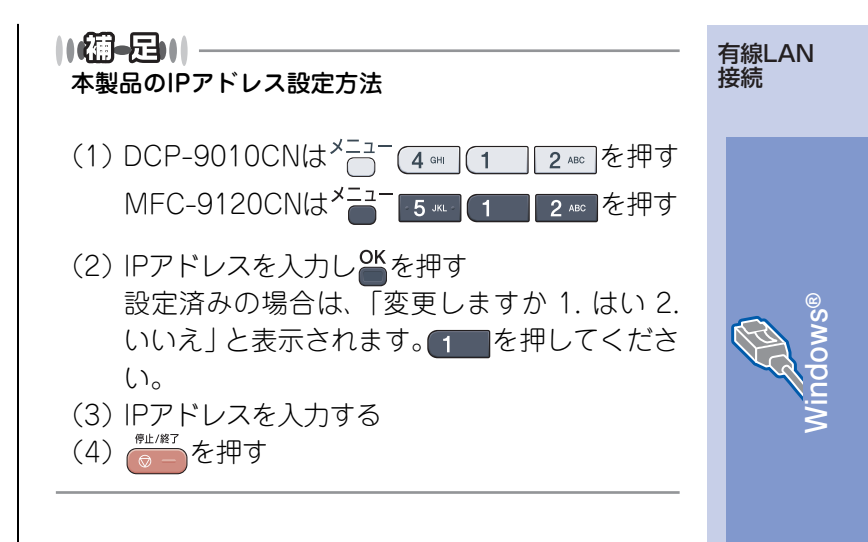

## 5. ドライバの再インストールをする

現在の設定を有効にするために、ドライバのインス トールを行います。既にインストールが完了してい る場合は、アンインストールが必要です。

||御-足|||

Macintoshの場合は、アンインストールは不要です。

## アンインストール方法

[スタート] メニューから、[すべてのプログラム (プログラム)] - [Brother] - [MFC-9120CN] (または [DCP-9010CN])を選び、[アンインストー ル] をクリックします。 あとの操作は画面の指示に従ってください。

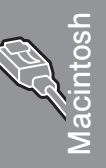

設定の確認と ネットワーク ユーティリティ

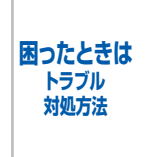

## 用語集

### ●ゲートウェイ

ネットワークの「出入り口」の役割を果たすルータなどの機器を指します。一般家庭ではインターネットへの 出入り口になります。

### ●サブネットマスク

IPアドレスの中で、どこまでがネットワーク全体のアドレスで、どこからがホスト(コンピュータ、プリンタ などのネットワーク機器)用のアドレスかを識別するために使われています。

#### ||御-四||-

通常は、クラスCと呼ばれる「255.255.255.0」の値でご利用ください(多くのアクセスポイントの初期値)。なお、DHCP サーバで自動割付されている場合は意識せず利用できます。

### ●ルータ

ネットワーク同士を相互接続するときに使用する機器です。

ブロードバンドルータを使用してインターネットに接続をしている場合は、ルータがゲートウェイの役割をしています。

### ||(御-旦)||·

ルータに無線機能が付くと無線LANアクセスポイントとも呼ばれます。つまり、機能を指して呼び方が変わることがありますので、混乱しないようにしてください。

#### ●DHCP(ディーエイチシーピー)

ネットワークへコンピュータやプリンタを接続するときに便利な機能です。 現在普及しているネットワークでは、接続されたコンピュータやプリンタなどのIPアドレスを決める際、重複 がないように管理する必要があります。他にも設定すべき項目があり、新しい機器をネットワークに接続する のは大変な作業になります。しかしDHCPを使うと、このような設定が自動的に行われるようになります。

#### 11(御-日))

最近のブロードバンドルータには最初からDHCP機能が組み込まれています。また、CATV経由でインターネット接続す るときに使うケーブルモデムにもDHCP機能が付いていることがあります。このような場合は、特に複雑な設定をしなく てもDHCPの機能を利用できます。但し、複数のルータを接続するような場合は、1台だけDHCP機能を有効にして、他 は無効にする必要があります。

## ●IPアドレス (アイピーアドレス)

インターネットやネットワークに接続されたコンピュータやネットワーク機器を識別するために割り振るアド レス(住所)の数字です。

「192.168.0.10」などのように、ピリオドで4つに区切られた数字で表現する IPv4という方式が普及しています。

#### ||禰-旦||-

電源を切っていたりして、IPアドレスをしばらくの間自動取得していない場合、IPアドレスが再度割り振りされて変わってしまうことがあります。本製品は固定IPアドレスで使用することをお奨めします。

### ●IPv6 (アイピーブイシックス)

インターネットプロトコル IPv4 をベースに、管理できるアドレス空間の増大、セキュリティ機能の追加などの改良を施した次世代インターネットプロトコルです。

IPv6ではIPv4の4倍のアドレスの長さとなり、提供されるアドレス空間はIPv4の2の96乗倍という広大さとなります。従って、IPアドレスの数が事実上無限に増えるため、冷蔵庫や自動車など、様々な機器にIPアドレスを割り当てることができるようになります。セキュリティ機能の強化や、モバイルへの親和性など、様々な分野から応用が期待されており、情報家電などあらゆるものがインターネットにつながる時代には必須な技術と言われています。

### ●MACアドレス(マックアドレス)

ネットワーク機器に登録されている機器固有の名前です。Ethernet Address(イーサネットアドレス)とも呼ばれています。

全てのネットワーク機器に、それぞれ異なるMACアドレスが与えられています。

#### ||(御-旦)|-

本製品では、ネットワーク設定リストを印刷してMACアドレスを確認してください。 「ネットワーク設定リストの出力」

### ● MACアドレスフィルタリング(マックアドレスフィルタリング)

アクセスポイントやルータのセキュリティ機能です。

あらかじめアクセスポイントにネットワーク機器のMACアドレスを登録しておき、その登録した機器にしか 通信を許可しません。

#### ||(御-旦)|-

登録していない不明な機器からの不正侵入をブロックすることができます。よって、この機能が有効になっているルータ へ接続する場合、本製品のMACアドレスをルータに登録しておく必要があります。

#### ●TCP/IP(ティーシーピーアイピー)

インターネットなどのネットワーク通信で広く使われているプロトコル(コンピュータ同士が通信するために 使う共通の言葉)です。

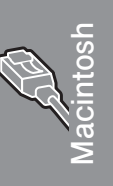

有線LAN 接続

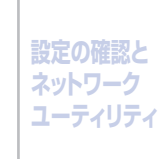

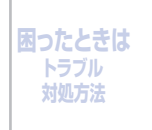

# 仕様

## 有線LAN

| 項目     | 内容                                                                                                    |                                                                                                    |  |
|--------|----------------------------------------------------------------------------------------------------|----------------------------------------------------------------------------------------------------|--|
| モデル名   | NC-6700h type2                                                                                                    |                                                                                                    |  |
| 対応 OS  | Windows <sup>®</sup> 2000 Professional/XP および Windows Vista <sup>®</sup> 、Windows Server <sup>®</sup> 2003/<br>2003 X64 Edition/2008<br>Mac OS X 10.3.9 以降 |                                                                                                    |  |
| ネットワーク | 10/100 BASE-TX                                                                                                    |                                                                                                    |  |
| プロトコル  | IPv4                                                                                                    | ARP, RARP, BOOTP, DHCP, APIPA (Auto IP),<br>WINS/NetBIOS name resolution, DNS resolver, mDNS,<br>LLMNR responder, LPR/LPD, Custom Raw Port/Port 9100,<br>IPP/IPPS, FTP server, FTP client, POP before SMTP,<br>SMTP-AUTH, APOP, TELNET Server, SNMPv1/v2c/v3,<br>HTTP/HTTPS server, TFTP client and server, SMTP Client,<br>ICMP, WebServicesPrint, SNTP, CIFS Client, SSL/TLS,<br>LLTD responder |  |
|        | IPv6                                                                                                    | (Turned off as default) NDP, RA, DNS resolver, mDNS,<br>LLMNR responder, LPR/LPD, Custom Raw Port/Port 9100,<br>IPP/IPPS, FTP server, FTP client, POP before SMTP,<br>SMTP-AUTH, APOP, TELNET Server, SNMPv1/v2c/v3,<br>HTTP/HTTPS server, TFTP client and server, SMTP Client,<br>ICMPv6, WebServicesPrint, SNTP, CIFS Client, SSL/TLS,<br>LLTD responder                                        |  |

## 商標について

本文中では、OS名称を略記しています。

Windows<sup>®</sup> 2000 Professionalの正式名称は、Microsoft<sup>®</sup> Windows<sup>®</sup> 2000 Professional operating system です。

Windows<sup>®</sup> XPの正式名称は、Microsoft<sup>®</sup> Windows<sup>®</sup> XP Professional operating systemおよびMicrosoft<sup>®</sup> Windows<sup>®</sup> XP Home Edition operating system です。

Windows<sup>®</sup> XP Professional x64 の正式名称は、Microsoft<sup>®</sup> Windows<sup>®</sup> XP Professional x64 Edition operating systemです。

Windows Server<sup>®</sup> 2003の正式名称は、Microsoft<sup>®</sup> Windows Server<sup>®</sup> 2003 operating systemです。

Windows Server<sup>®</sup> 2003 x64 Edition の正式名称は、Microsoft<sup>®</sup> Windows Server<sup>®</sup> 2003 x64 Edition operating systemです。

Windows Server<sup>®</sup> 2008の正式名称は、Microsoft<sup>®</sup> Windows Server<sup>®</sup> 2008 operating systemです。

Windows Vista<sup>®</sup>の正式名称は、Microsoft<sup>®</sup> Windows Vista<sup>®</sup> operating systemです。

Microsoft、Windows、Windows Server、Internet Explorer、Outlookは米国Microsoft Corporationの米国 およびその他の国における登録商標です。

Windows Vistaは、米国Microsoft Corporationの米国、日本および/またはその他の国における登録商標または商標です。

Apple、Macintosh、Mac OS、Safariは、Apple Inc.の登録商標です。

本書に記載されているその他の会社名および製品名は、各社の商標または登録商標です。

本製品は日本国内のみでのご使用となりますので、海外でのご使用はお止めください。海外での各国の通信 規格に反する場合や、海外で使用されている電源が本製品に適切ではない恐れがあります。海外で本製品を ご使用になりトラブルが発生した場合、当社は一切の責任を負いかねます。また、保証の対象とはなりませ んのでご注意ください。

This machine is made for use in Japan only. We can not recommend using them overseas it may violate the Telecommunications Regulations that country and the power requirements of your machine may not be compatible with the Power available in foreign countries. Using Japan models overseas is at your own risk and will void your warranty.

●お買い上げの際、販売店でお渡しする保証書は大切に保管してください。●本製品の補修用性能部品の最低保有期間は製造打切後5年です。

©2009 Brother Industries, Ltd. This product includes software developed by the following vendors: ©1983-1998 PACIFIC SOFTWORKS, INC. This product includes the "KASAGO TCP/IP" software developed by ELMIC WESCOM, Inc. ©2009 Devicescape Software, Inc.